## **Oxford Academic**

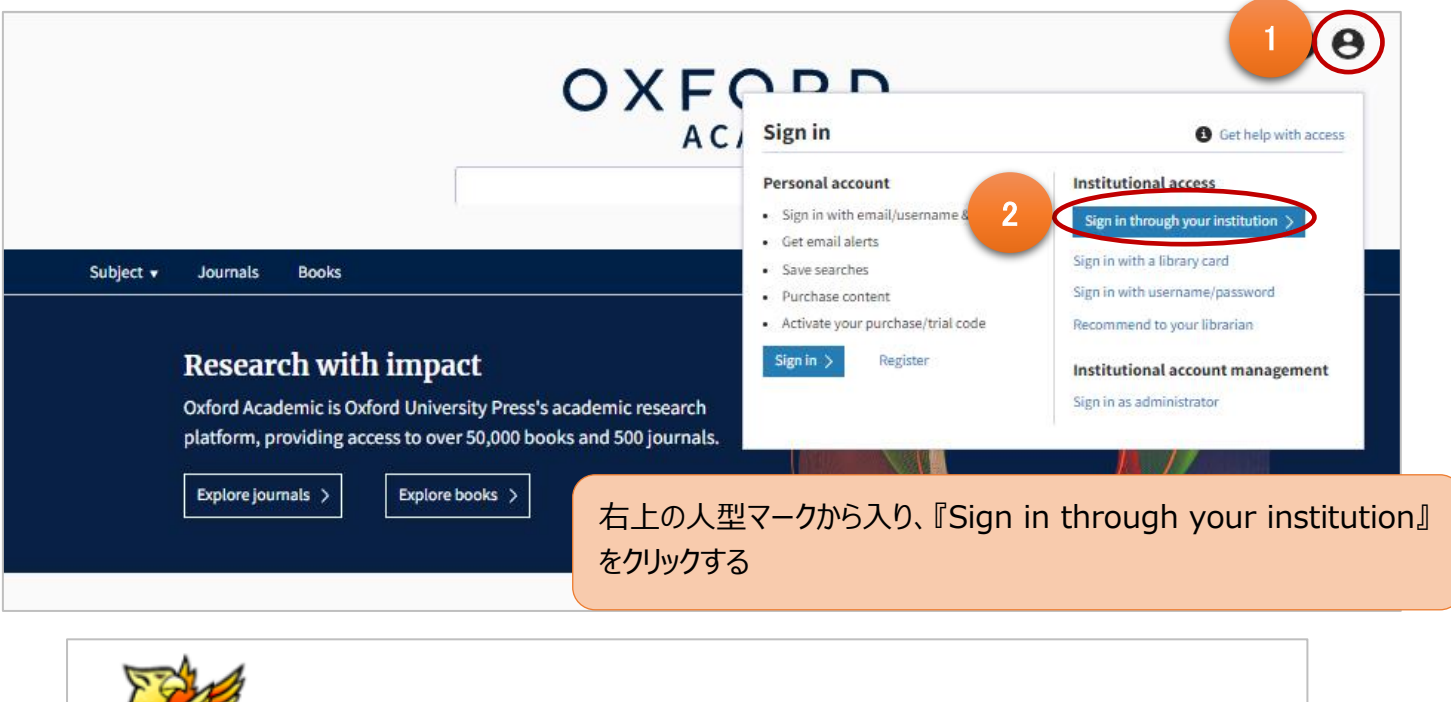

| Shibboleth. 🖏 OpenAthens                                                                 |  |  |
|------------------------------------------------------------------------------------------|--|--|
| SAMS Sigma Shibboleth Discovery Service                                                  |  |  |
| Which organization would you like to sign in with?<br>Find Your Organization             |  |  |
| Tohoku University                                                                        |  |  |
| 東北大学<br>Tohoku University 3 『Find Your Organization』に『Tohoku University』を入力し<br>『東北大学』選択 |  |  |
|                                                                                          |  |  |

| Identity<br>Provider        |                   |
|-----------------------------|-------------------|
| Log in to secure.nature.com | 4 東北大 ID とパスワード入力 |
| Login                       | 5 認証完了            |
| default SP description      |                   |